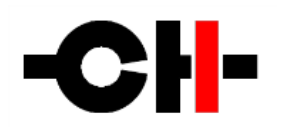

## **CH** Precision

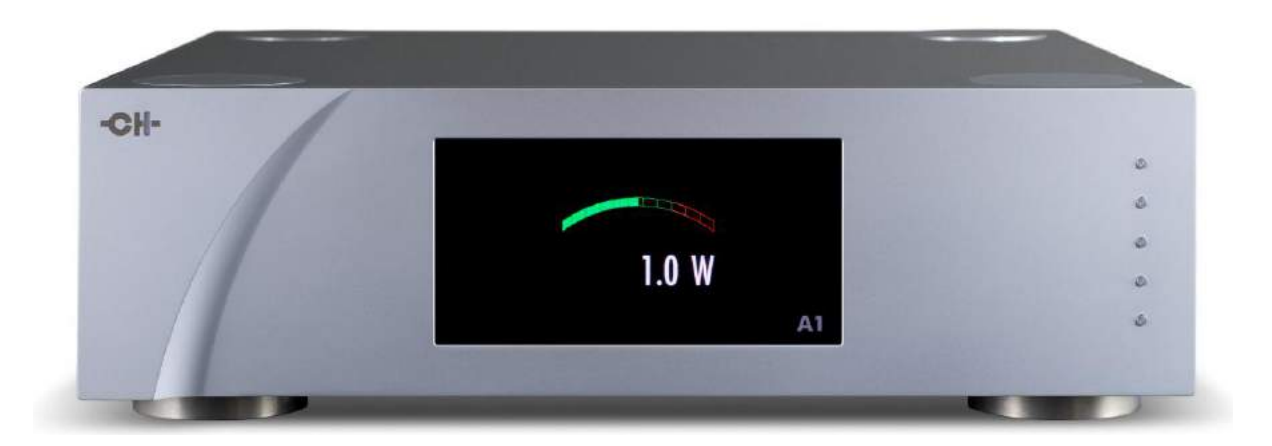

# A1 Power Amplifier

# **Owner's Manual**

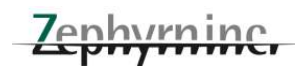

## 製品の保証について

製品の品質管理につきましては万全の体制を取っており、厳密な検査を経て出荷しておりますが、万一製品上の不備による 自然故障が生じましたら弊社の保証規定に基づき、保証期間内であれば、<u>保証書をご提示いただくことにより</u>無償にて修理 をさせていただきます。

製品の保証は、正規販売店より新品の状態でご購入いただいた場合に限らせていただきます。第三者よりの譲渡、あるいは 中古品でのご購入による場合は、保証の適用対象となりません。この場合は保証登録カードにご記入・ご返送いただいても 保証書を発行することはできませんので、あらかじめご了承ください。

なお、保証期間内であっても、保証書記載のご氏名と異なる方がご使用になっている場合には保証は適用されません。

## 保証書の発行について

お手数ですが、同梱しております保証登録カードに必要事項をお書きの上ご投函ください。弊社にてご愛用者登録を行ない、 同時に保証書を発行させていただきます。保証書が発行されていないと、保証期間内であっても有償修理とさせていただか ざるを得ない場合がございます。大変お手数ですが、保証登録カードのご返送を忘れないようお願いいたします。

尚、保証登録カードのアンケート項目にも、もれなくご記入くださいますよう重ねてお願いいたします。お寄せいただきましたア ンケート、ご意見、ご感想は、わたくしどもの貴重な資料として今後の弊社のサービス向上に役立たせていただく所存でござ います。

#### 修理、アフターサービスの御用命について

修理、アフターサービスの御用命は、お買い上げいただいた販売店にお申し付けください。

## 個人情報の取り扱いについて

弊杜では、お求めいただいた高価な製品を末永くご愛用いただくために、アフターサービスをご提供する目的で、製品に 付属の「保証登録カード」にご記入・ご送付いただいてから「保証書」を発行するという方式を採用しております。 お手数 ではございますが、何卒主旨をご理解のうえご協力を賜りますようお願いいたします。

尚、「保証登録カード」にご記入、ご返送いただいたお客様を識別・特定し得る個人情報につきましては、弊社にて適切 に管理することを社会的責務として重要と考え、下記の基本方針に基づき、お客様情報の保護、管理を徹底することを 誓約いたします。

## 「保証登録カード」にご記入いただいたお客様情報の利用目的について

当社が得たお客様情報は、以下の目的以外には利用いたしません。

- ・お客様へのアフターサービス業務の基礎資料として
- ・弊杜より発信するダイレクトメール等情報のお届けのため

#### お客様情報の管理について

当社はお客様情報を取り扱う管理責任者を置き、紛失、漏洩、不正な第三者提供などが無いよう、お客様情報の取り扱いに十分な注意を払います。

#### 収集したお客様情報の第三者への提供、開示について

収集したお客様情報を、お客様のご許可なく弊社以外の第三者に提供することはありません。但し、お客様と当社間で 製品の配送等のために、お客様に明示することなく委託業者に対しお客様情報の一部を開示することがございますが、 利用目的の必要範囲内に限定してこれを行います。尚、この場合にあっては委託業者に対し、お客様情報を他の目的 に使用、もしくは開示しない義務を履行させるべく対応します。

#### 情報発信の停止とお客様情報の削除について

弊杜では、製品をご愛用いただいておりますお客様に、新製品やイベントの情報等を郵便や電子メールにより発信させ ていただくことがありますが、ご不要の場合にはお客様からのお申し出により差止めさせていただきます。 お客様よりお客様情報の削除の申し出があった場合には速やかにこれを削除いたします。

## **Contents**

| 1 3 | ごあいさつ・・・・・・・・・・・・・・・・・・・・・・・・・・・・・・・・・・・・                 | ••• | 6 |
|-----|-----------------------------------------------------------|-----|---|
| 2 3 | ご使用前に・・・・・                                                | ••• | 6 |
| 2.1 | 付属品·····                                                  | 6   |   |
| 2.2 | 安全のため に・・・・・・・・・・・・・・・・・・・・・・・・・・・・・・・・・・・・               | 6   |   |
| 2.3 | ユーザーマニュアル・・・・・・・・・・・・・・・・・・・・・・・・・・・・・・・・・・・・             | 7   |   |
| 2.4 | 電源について・・・・・・・・・・・・・・・・・・・・・・・・・・・・・・・・・・・・                | 7   |   |
| 2.5 | 輸送と梱包について・・・・・・・・・・・・・・・・・・・・・・・・・・・・・・・・・・・・             | 7   |   |
| 2.6 | クリーニング・・・・・・・・・・・・・・・・・・・・・・・・・・・・・・・・・・・・                | 8   |   |
| 2.7 | メンテナンスとサービス・・・・・・・・・・・・・・・・・・・・・・・・・・・・・・・・・・・・           | 8   |   |
| 3   | 設置する・・・・・                                                 | ••  | 8 |
| 3.1 | 開梱する・・・・・                                                 | 8   |   |
|     | 3.1.1 輸送ネジを外す・・・・・・・・・・・・・・・・・・・・・・・・・・・・・・・・・・・・         | 8   |   |
| 3.2 | 設置位置·····                                                 | 9   |   |
|     | 3.2.1 機器の位置調整・・・・・・・・・・・・・・・・・・・・・・・・・・・・・・・・・・・・         | 9   |   |
|     | 3.2.2 シャフトカバーの調整・・・・・・・・・・・・・・・・・・・・・・・・・・・・・・・・・・・・      | 9   |   |
| 3.3 | 接続について・・・・・・・・・・・・・・・・・・・・・・・・・・・・・・・・・・・・                | 10  |   |
|     | 3.3.1 コントロールボード・・・・・・・・・・・・・・・・・・・・・・・・・・・・・・・・・・・        | 11  |   |
|     | 3.3.1.1 USBポート・・・・・・・・・・・・・・・・・・・・・・・・・・・・・・・・・・・・        | 12  |   |
|     | 3.3.1.2 イーサネットポート・・・・・・・・・・・・・・・・・・・・・・・・・・・・・・・・・・・      | 12  |   |
|     | 3.3.2 アナログ入力ボード・・・・・・・・・・・・・・・・・・・・・・・・・・・・・・・・・・・・       | 12  |   |
|     | 3.3.3 電源ケーブルソケットと電圧選択・・・・・・・・・・・・・・・・・・・・・・・・・・・・・・・・・・・・ | 12  |   |
| 3.4 | アンプモード・・・・・・・・・・・・・・・・・・・・・・・・・・・・・・・・・・・・                | 13  |   |
|     | 3.4.1 ステレオモード・・・・・・・・・・・・・・・・・・・・・・・・・・・・・・・・・・・・         | 13  |   |
|     | 3.4.2 モノブリッジモード・・・・・・・・・・・・・・・・・・・・・・・・・・・・・・・・・・・・       | 13  |   |
|     | 3.4.3 パッシブバイアンプモード・・・・・・・・・・・・・・・・・・・・・・・・・・・・・・・・・・・・    | 14  |   |
|     | 3.4.4 アクティブバイアンプモード・・・・・・・・・・・・・・・・・・・・・・・・・・・・・・・・・・・・   | 14  |   |
|     | 3.4.5 チェインモード・・・・・・・・・・・・・・・・・・・・・・・・・・・・・・・・・・・・         | 15  |   |

| 4 操作方法・・・・・・・・・・・・・・・・・・・・・・・・・・・・・・・・・・・・                  | 16     |
|-------------------------------------------------------------|--------|
| 4.1 フロントパネルのコントロール・・・・・・・・・・・・・・・・・・・・・・・・・・・・・・・・・・・・      | 16     |
| 4.1.1 フロントパネル・・・・・・・・・・・・・・・・・・・・・・・・・・・・・・・・・・・・           | 16     |
| 4.1.2 フロントボタン・・・・・・・・・・・・・・・・・・・・・・・・・・・・・・・・・・・            | 17     |
| 4.2 オペレーションモード・・・・・・・・・・・・・・・・・・・・・・・・・・・・・・・・・・・・          | 18     |
| 4.2.1 ノーマルモード・・・・・・・・・・・・・・・・・・・・・・・・・・・・・・・・・・・・           | 18     |
| 4.2.2 ショートカット・・・・・・・・・・・・・・・・・・・・・・・・・・・・・・・・・・・            | 19     |
| 4.2.3 メニューモード・・・・・・・・・・・・・・・・・・・・・・・・・・・・・・・・・・・            | 22     |
| 4.3 設定・・・・・                                                 | 24     |
| 4.3.1 設定事項・・・・・                                             | 25     |
| 4.3.1.1 オーディオセッティング・・・・・・・・・・・・・・・・・・・・・・・・・・・・・・・・・・・・     | 25     |
| 4.3.1.2 ディスプレイセッティング・・・・・・・・・・・・・・・・・・・・・・・・・・・・・・・・・・・・    | 27     |
| 4.3.1.3 ショートカット・・・・・・・・・・・・・・・・・・・・・・・・・・・・・・・・・・・          | 28     |
| 4.3.1.4 工場出荷時設定・・・・・・・・・・・・・・・・・・・・                         | 29     |
| 4.3.1.5 インストール済みオプション・・・・・・・・・・・・・・・・・・・・・・・・・・・・・・・・・・・・   | 30     |
| 4.3.1.6 ネットワーク・・・・・                                         | 31     |
| 4.4 工場出荷時設定への戻し方・・・・・                                       | 31     |
| 5 ファームウェアアップデート・・・・・・・・・・・・・・・・・・・・・・・・・・・・・・・・・・・・         | 32     |
| 5.1 ファームウェアアップデートについて・・・・・・・・・・・・・・・・・・・・・・・・・・・・・・・・・・・・   | 32     |
| 5.2 ファームウェアアップデート手順・・・・・・・・・・・・・・・・・・・・・・・・・・・・・・・・・・・・     | 32     |
| 5.2.1 準備・・・・・                                               | 32     |
| 5.2.2 ファームウェアアップデート手順・・・・・・・・・・・・・・・・・・・・・・・・・・・・・・・・・・・・   | 33     |
| 5.2.3 緊急ファームウェアアップデート手順・・・・・・・・・・・・・・・・・・・・・・・・・・・・・・・・・・・・ | 33     |
| 6 トラブルシューティング・・・・・・・・・・・・・・・・・・・・・・・・・・・・・・・・・・・・           | ••• 34 |
| 7 スペック・・・・・・・・・・・・・・・・・・・・・・・・・・・・・・・・・・・・                  | ••• 35 |
| 7.1 スペック・・・・・・・・・・・・・・・・・・・・・・・・・・・・・・・・・・・・                | 35     |
| 7.2 寸法・・・・・                                                 | 36     |
| 7.3 工場出荷時設定・・・・・                                            | 37     |

## 1 ごあいさつ

この度は、CH Precision A1 Power Amplifierをお買い求めいただき、ありがとうございました。CH Precision の全ての叡智を結集した本製品をお届けできることを誇りに思っています。

A1 は、究極のパフォーマンスと精密さを持った優れた製品ですが、最高の音を得るためには適切にセットアップする必要 があります。ご使用前に、本マニュアルをよくお読みくださいますようお願い申し上げます。

## 2 ご使用前に

ご使用前に以下をよくお読みください。

#### 2.1 付属品

付属品が全て揃っていることをお確かめください。もし欠品しているものがある場合は、お買い求めになった販売店までお 問い合わせください。

・A1 パワーアンプ

- ・オーガニックオーディオ製電源ケーブル
- ・アクセサリーボックス
- ・ユーザーマニュアル(本書)
- ・保証登録カード

【アクセサリーボックス内】

調整用ドライバー

調整用スパイク x 4

スタッキング用シャフトカバー x 4

ノーマルシャフトカバー x 4

修理などで輸送する必要があるときのためにカートンと梱包材は保管することをお奨めします。輸送後、A1が冷たくなっている場合は、結露が生じる場合がありますので室温に温まるまでしばらく放置してから使用してください。

#### 2.2 安全のために

以下の点を必ず守ってください。

- ・A1 はしっかりとしたラックや台の上に設置してください。
- ・A1 は水の近くに設置しないでください。
- ・A1 は重量物ですので、運ぶ際はなるべく2人以上で行ってください。
- ・A1 を液体に浸けることは避けてください。

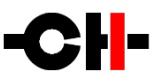

- ・直射日光の当たる場所には設置しないでください。また、熱を発生する家電製品などの近くに置くことも避けてください。
- ・空気が流通するよう、A1の周囲には十分な空間を開けて使用してください。
- ・高気温となる環境、また極端に湿度の高い場所での使用は避けてください。
- ・オプションやアクセサリーは、CH Precision により供給されたもののみを使用してください。
- ・ご自身でA1を開けること、修理すること、オプションボードなどをインストールすることは避けてください。オプション ボードをインストールする際、またアップグレードの際は、必ずお買い求めになった販売店までご相談ください。

#### 2.3 ユーザーマニュアル

A1の接続や操作を行う前に、本書をよくお読みください。お読みいただいた後は、手の届く場所に常に置いておいてください。接続や操作方法が不明な場合は、お買い求めになった販売店または輸入代理店までお問い合わせください。

#### 2.4 電源について

電源電圧を正しく選択してください(日本国内向けは100Vです)。付属の電源ケーブルは、A1以外に使用しないでください。

A1の接続を行う場合、クリーニングの際、雷雨などの災害時、また長期間使用しない場合には電源ケーブルをコンセントから抜いてください。

#### 2.5 輸送と梱包について

A1を輸送する際は、A1を輸送時のダメージから守るために必ずオリジナルの段ボールカートンに入れてください。梱包材 は乾燥した、清潔な環境で保管してください。

#### <u>輸送時には、トランスとシャーシをアイソレーションするサイレントブロックに負荷がかからないよう、A1の底部にある輸送</u> <u>ネジを締め、トランスベースを必ず固定してください。新しい場所に設置する際は必ずネジを外してください。</u>

輸送時には本体からスパイクを外すことをお奨めします。スパイクをそのままにして輸送すると、傷がついてしまう恐れが あります。

#### **2.6** クリーニング

クリーニングの際は、柔らかく、乾燥したクロスを使用してください。洗剤などは絶対に使用しないでください。機器にダメージを与える場合があります。

## 2.7 メンテナンスとサービス

A1は、内部にサービスパーツを含んでおりません。機器を自身で開けること、改造すること、修理することは避けてください。保証対象外となる場合があります。A1を修理やメンテナンスする必要がある場合は、必ずお買い求めになった販売店 までご依頼ください。

## 3 設置する

#### 3.1 開梱する

A1を開梱し、オリジナルの梱包材は保存しておいてください。A1は非常に重い(40kg以上)ですので、持ち上げる際は十分 注意してください。必要であれば2人以上で作業するようにしてください。梱包、設置の際は機器表面を傷つけることがない ようにしてください。

#### 3.1.1 輸送ネジを外す

#### トランスをシャーシからアイソレーションするサイレントブロックにダメージを与えないよう、輸送の際は必ず輸送ネジを取り 付けてください。輸送ネジは機器底面にあります。輸送ネジを外すためには、A1を横に傾けて行ってください。後ろ方向や 前方に傾けるとコントロールノブや端子を損傷する可能性がありますので避けてください。

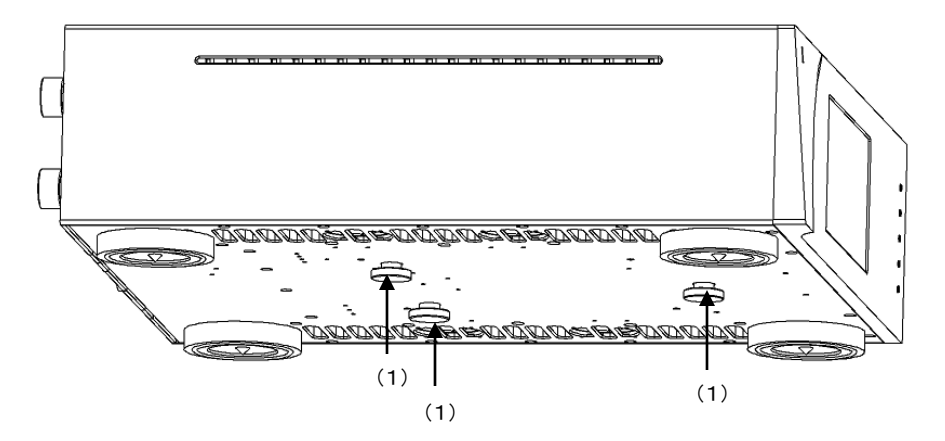

(1) 輸送ネジ。輸送の際に取り付け、設置の際には外してください。

#### 3.2 設置位置

A1をしっかりとしたラックや台に載せてください。空気が適切に循環することを確認してください。

### **3.2.1** 機器の位置調整

A1には、高さ調整の機能が備わっています。それぞれの脚部は内部に調整可能なスパイクを装備しており、調整シャフト から付属の調整用ドライバーで調整することができます。工場出荷時は、調整スパイクアクセサリーボックスに入っていま す。アクセサリーボックスから調整スパイクを取り出し、それぞれのシャフトにひとつずつ挿入してください。調整シャフトに ドライバーを当て、時計回りに回転させてスパイクの高さを調整します。スパイクを完全に格納した場合、A1は樹脂製リン グで接地します。スパイク接地とすると、設置面を傷つける場合がありますので、適切な保護を行ってください。

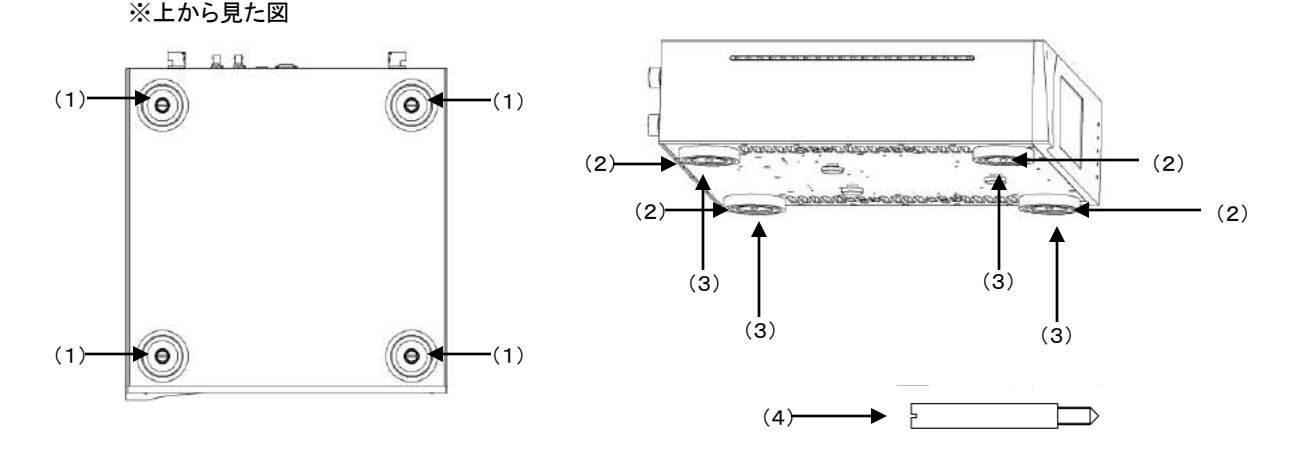

(1)調整シャフト。調整用のスパイクを挿入し、付属のドライバーを用いてそれぞれのスパイクの高さを調整します。

(2)脚

(3)調整スパイクの先端

(4)調整スパイク

#### 3.2.2 シャフトカバーの調整

機器の位置が決定したら、適合するシャフトカバーを4つの調整シャフトに取り付けます。シャフトカバーには以下のとおり 2タイプあります。シャフトカバーは付属のアクセサリーボックスの中に入っています。

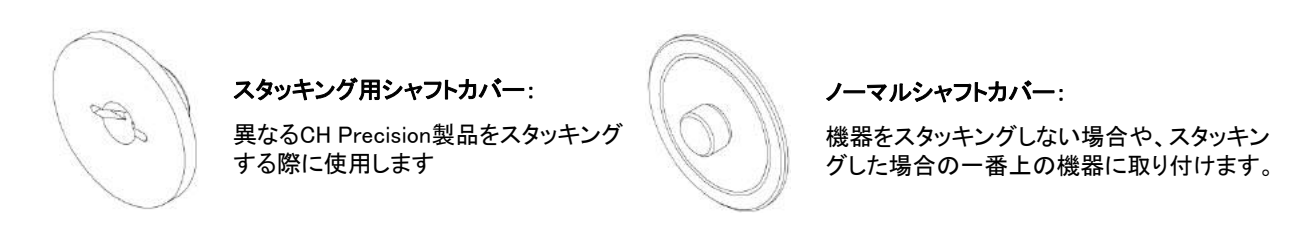

CH Precision 製品を、他社製品とスタッキングしてご使用になることは避けてください。

#### 3.3 接続について

A1の接続方法について説明します。

A1は異なるオプションボードの組み合わされた機能設計であり、下に示された図の配置となっています。実際の使用方法 に関する詳細については本書のアンプモードの項を参照してください。

この配置について不安な点などがあれば、お買い求めになった販売店、あるいは弊社までご連絡ください。 接続例は、アナログ入力ボードを2つ装着した仕様です。

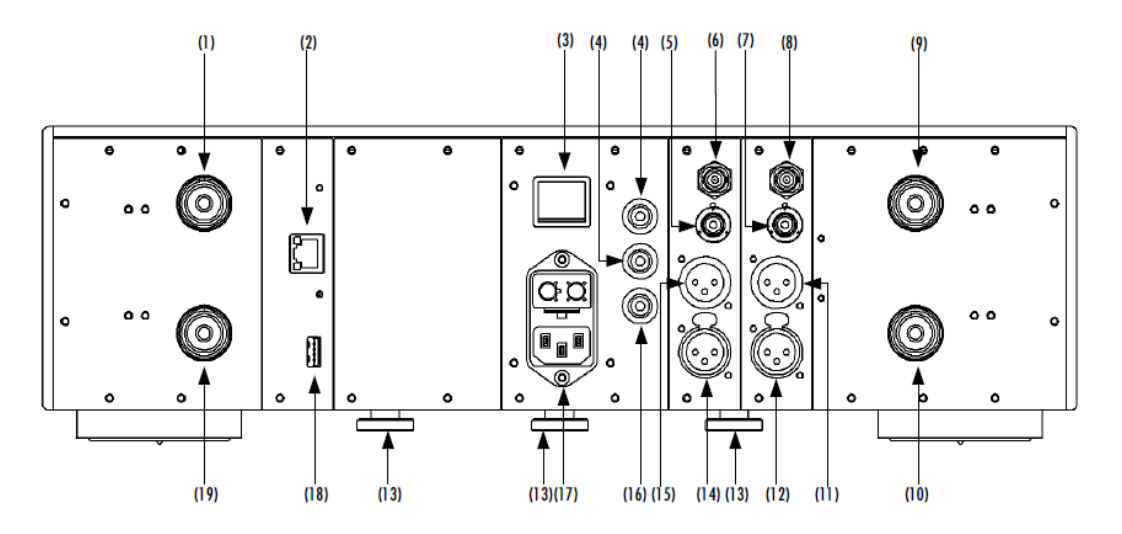

リアパネルコネクター

(1) Argent Audio R+チャンネルスピーカー端子(モノブリッジモードでは+チャンネル)

(2)コマンドインターフェイス用イーサネットポート

(3)電源スイッチ

(4)アナロググラウンドコネクタ(下の端子はジャンパーを使用してデジタルグラウンド(アース)へ接続可能)

(5) RCAシングルエンドアナログ入力(Rチャンネル)

- (6)BNCシングルエンドアナログ入力(Rチャンネル)
- (7)RCAシングルエンドアナログ入力(Lチャンネル)
- (8)BNCシングルエンドアナログ入力(Lチャンネル)

(9) Argent Audio L+チャンネルスピーカー端子(モノブリッジモードでは-チャンネル)

(10) Argent Audio L-チャンネルスピーカー端子

- (11)XLRバランスアナログ出力(Lチャンネル)
- (12)XLRパランスアナログ入力(Lチャンネル)
- (13)輸送ネジ
- (14)XLRバランスアナログ出力(Rチャンネル)
- (15)XLRバランスアナログ入力(Rチャンネル)
- (16)アースコネクタ(デジタルグラウンドに接続されています)
- (17)ヒューズボックス、及び電源ソケット
- (18)ソフトウェアアップグレード用USBポート
- (19) Argent Audio R-チャンネルスピーカー端子

コントロールボードは必須で、工場出荷時に必ず装備されています。A1は2つの拡張スロット(モノラルの各アナログ入力 ボード用)を設けており、拡張スロット中のオプションボード配置によって、コネクター配置は異なります。

アナログ入力ボードにおける3種類のアナログ入力コネクタは、入力信号をXLR出力へ送ります。 この出力は複数のA1を使用した、チェインモードで使用されます。

オプションボードはどのスロットでも差込可能ですが、オプションボードのインストールの際は、お買い上げになった販売店 までご依頼ください。ご自身でインストールすることは避けてください。機器の保証対象外となってしまう場合があります。

#### 3.3.1 コントロールボード

コントロールボードは、工場出荷時の状態でインストールされています。コントロールボードにはUSBポートがソフトウェア アップデートのために装備されており、ネットワークを介して機器をコントロールするためにイーサネットポートが付いてい ます。

以下の図は、リアパネルのコントロールボードの配置を示しています。

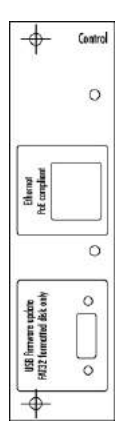

#### 3.3.1.1 USBポート

コントロールボード上のUSBポートは、A1のファームウェアアップデート用に装備されています。その他の目的では使用しないでください。

#### **3.3.1.2** イーサネットポート

コントロールボードのイーサネットポートは、ネットワーク経由でのコントロールに使用します。この機能はまだ実行できま <u>せんので、イーサネットポートには何も接続しないでください。今後のA1ファームウェア・リリースでこの機能を使用するこ</u> <u>とが可能になります。</u>

#### 3.3.2 アナログ入力ボード

アナログ入力ボードには、3種類のモノ・アナログ入力端子がついており、、RCAシングルエンド入力、BNCシングルエンド 入力、XLRバランス入力、を各一つずつ備えています。これらのアナログ部はそれぞれ完全に独立して機能します。

RCA入力とBNC入力はハイインピーダンスと300Ωを選択でき、50Ωあるいは75ΩのD/Aコントローラーあるいはプリアン プの出力を接続した時に最高の機能を発揮します。

アナログ入力ボードは、これらの入力に加え、XLR出力を含んでいます。この出力は他のA1と接続し、究極のパフォーマンスを実現するために使用することができます。A1はバランス接続を推薦しています。

以下の図は、ANALOG\_INボード上のコネクターのレイアウトを示します。

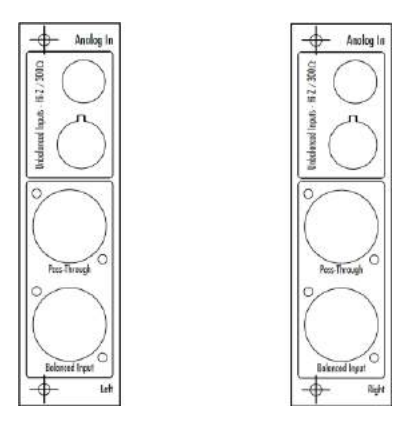

#### 3.3.3 電源ケーブルソケットと電圧選択

電源電圧が、その環境に合わせた電圧値になっていることを確認してください(日本国内は100V)。電源ケーブルを電源 ケーブルソケットに接続し、プラグを壁のコンセントに差し込んでください。

## 3.4 アンプモード

A1で使用可能な標準的な設定について記述します。

## 3.4.1 ステレオモード

1台のA1に対し、2つのアナログ入力ボードを装着し、ステレオパワーアンプとして運用します。これはA1を使用する上で、 最もシンプルな配置であり、A1独特の音を楽しむことができます。

以下の図は、ステレオモードで使用する際の接続方法を示します。

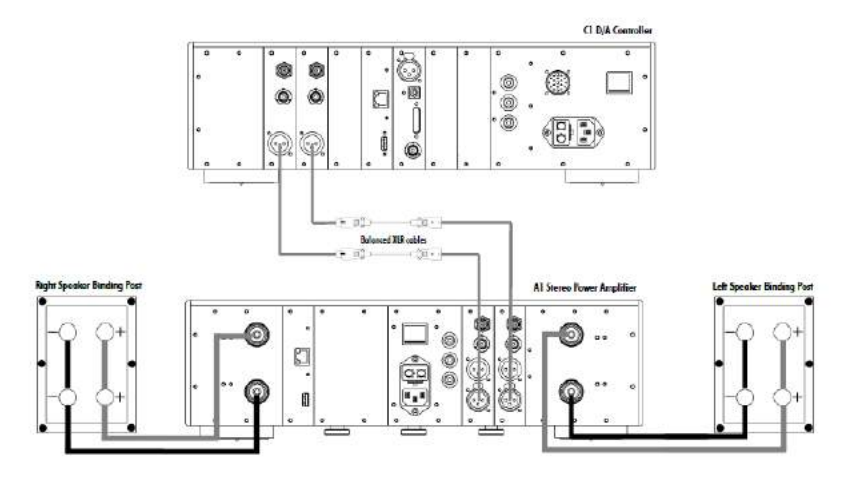

## 3.4.2 モノブリッジモード

2台のA1を1組とし、アナログ入力ボードを各1つずつ使用することにより、1組のハイパワーモノブロックパワーアンプとしての動作が可能です。低効率スピーカーを1台のA1で使用可能であり、より高い音響レベルを達成する大きな部屋で使用される場合に効果的です。モノブリッジモードではより良いS/N比を実現します。

以下の図は、モノブリッジモードで使用する際の接続方法を示します。

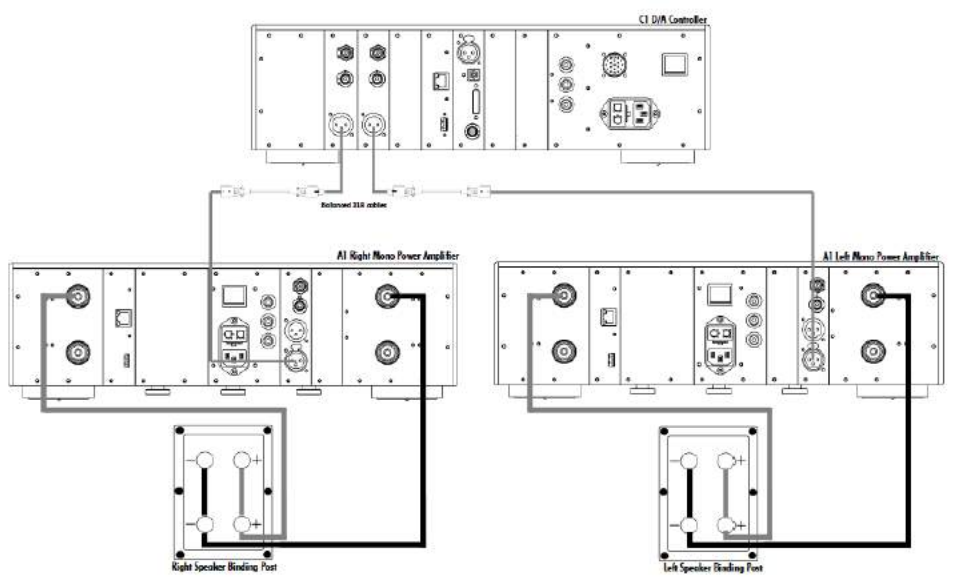

## 3.4.3 パッシブバイアンプモード

2台のA1を1組とし、アナログ入力ボードを各1つずつ使用し、パッシブバイアンプモードでの動作も可能です。各A1の出力 はスピーカーの異なる周波数範囲に対して働きかけます。

パッシブバイアンプモードでの主な利点は、グローバル/ローカルフィードバックの設定が、周波数帯を分けて行うことができるため、最適な設定が実現可能です。

以下の図は、パッシブバイアンプモードで使用する際の接続方法を示します。

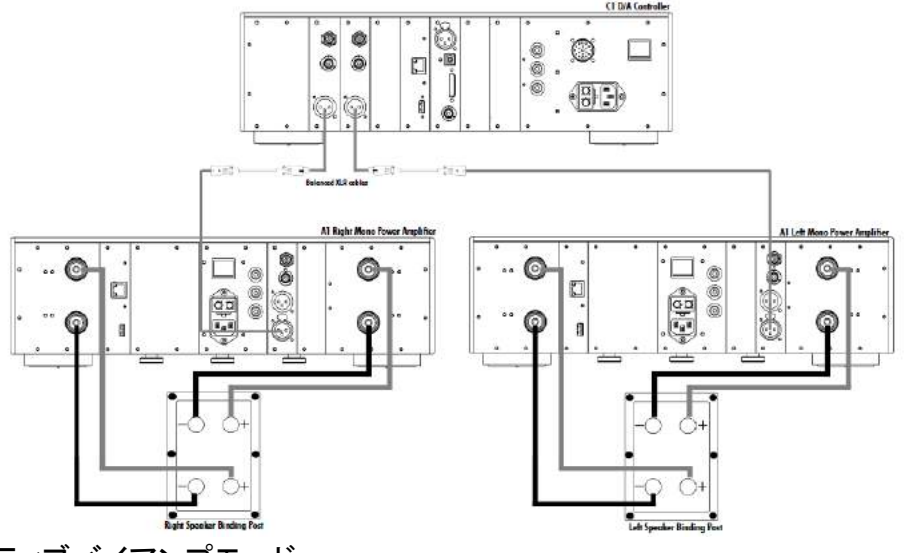

3.4.4 アクティブバイアンプモード

2台のA1を1組とし、双方のA1へ2つずつアナログ入力ボードを装着することで、アクティブバイアンプモードでの動作が可能です。各A1の出力ボードはそれぞれ、スピーカーの異なる周波数範囲のドライバに役割を持ちます。このアクティブバイアンプモードは、アクティブクロスオーバーネットワークを使用する場合に最適な設定です。

また、パッシブバイアンプモードと同様に、グローバル/ローカルフィードバックの設定が、周波数帯を分けて行うことができるため、最適な設定が実現可能です。

以下の図は、アクティブバイアンプモードで使用する際の接続方法を示します。

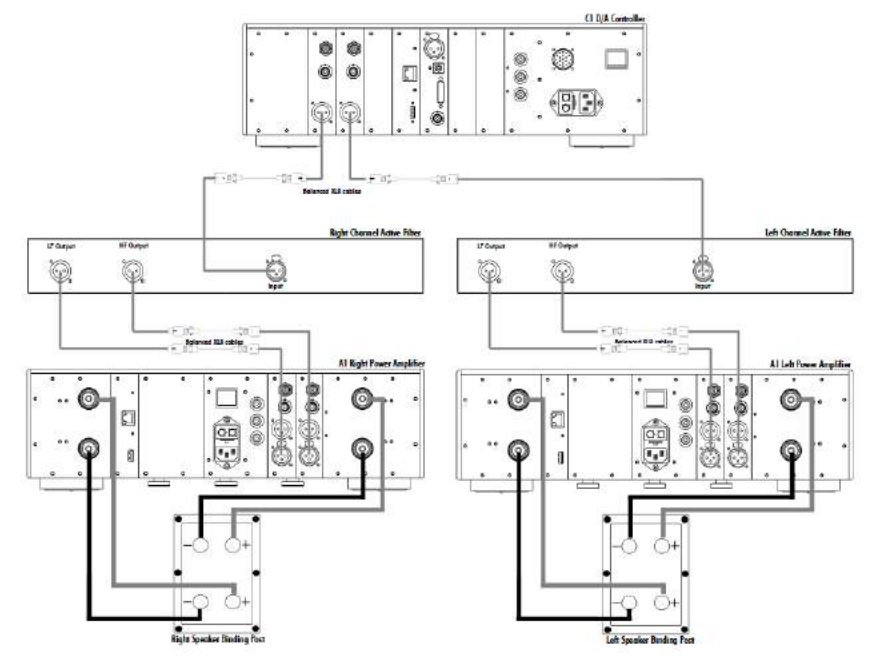

## 3.4.5 チェインモード

2台以上のA1を一組のスピーカーに対して接続する場合、A1同士を結線することが可能です。このチェインモードはアンプ をブリッジ接続することによるパワーの増大と、グローバル/ローカルフィードバックの設定が、周波数帯を分けて行うこと ができるという柔軟性を兼ね備えた設定と言えます。

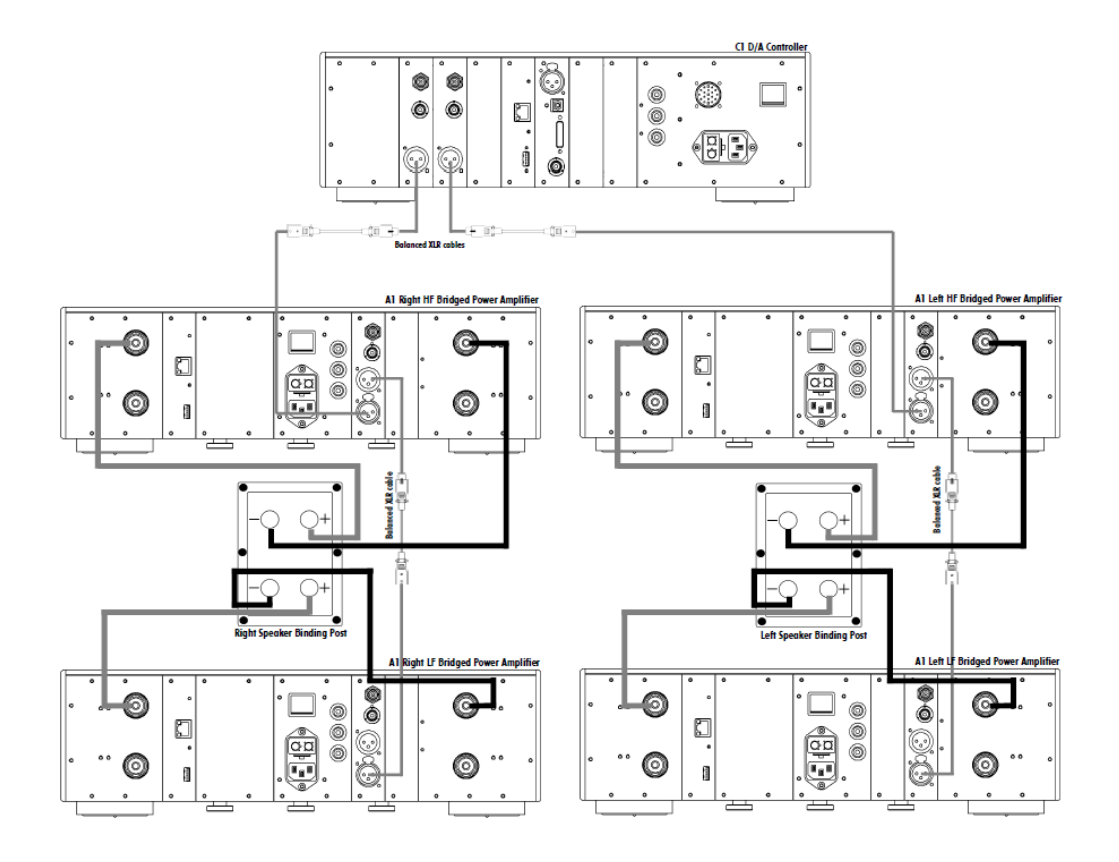

## 4 操作方法

A1 は、フロントパネルによって操作することができます。ディスプレイはAMOLED(アクティブマトリクス方式有機EL)で、色を自由にカスタマイズすることができます。セットアップはフロントパネルからのみ操作可能です。

## 4.1 フロントパネルのコントロール

### 4.1.1 フロントパネル

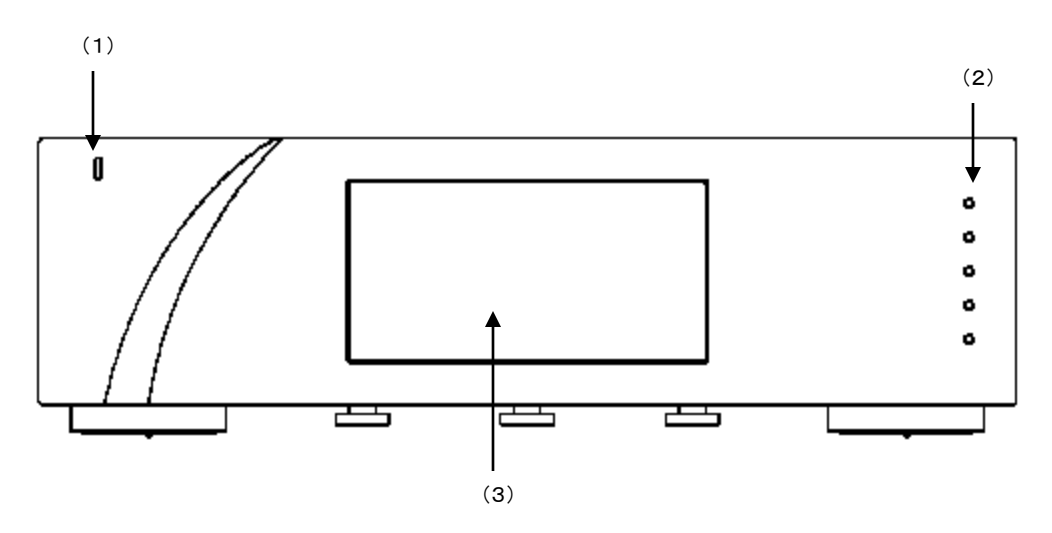

(1)スタンバイLED

(2)コントロールボタン

(3)ディスプレイ

スタンバイLEDは機器がスタンバイ時に点灯します。オペレート(動作)状態では通常消えており、LEDはディスプレイが消灯したときに点灯させるようにプログラムすることができます。

また、ディスプレイは高解像度AMOLED(有機EL)パネルを採用していますので、ハイコントラストで高輝度な表示をお楽し みいただけます。ディスプレイの文字の色と明るさはユーザーの好みにより変更することができます。

## 4.1.2 コントロールボタン

フロントパネルに配置された5つのボタンによってA1を操作することができます。

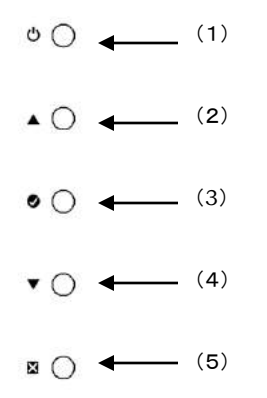

| ボタン番号 | ボタンシンボル | 意味                          |
|-------|---------|-----------------------------|
| 1     | Ģ       | スタンバイ(長押し)/ミュート/ミュート解除(短押し) |
| 2     |         | 上の項目を選択                     |
| 3     | ۲       | 決定                          |
| 4     | ▼       | 下の項目を選択                     |
| 5     | X       | 取消し                         |

## 4.2 オペレーションモード

A1には、ノーマルモードとメニューモードの2つのオペレーションモードがあります。ノーマルモードでは、ディスプレイにー 般的なステータスを表示します。電源をオンにしたとき、A1はノーマルモードに入ります。メニューモードはA1を設定する際 に使用します。A1はクイックアクセスを可能にするショートカットを含み、メニューモードのアイテムを割り振ることができま す。ショートカットはユーザーがプログラム可能で、ほとんどのメニューモードのアイテムがショートカットとして使用可能で す。

#### 4.2.1 ノーマルモード

ノーマルモードでは、ディスプレイに一般的なステータスを表示するために使用します。

オペレーティングモード(stereo/mono)、入力(XLR/BNC/RCA)、フィードバックレシオ、最大使用電力、内部の平均温度 を表示します。さらに、パワーVUメーターや、各出力チャンネル毎の温度を表示することもできます。

ディスプレイの表示は以下のようになります。

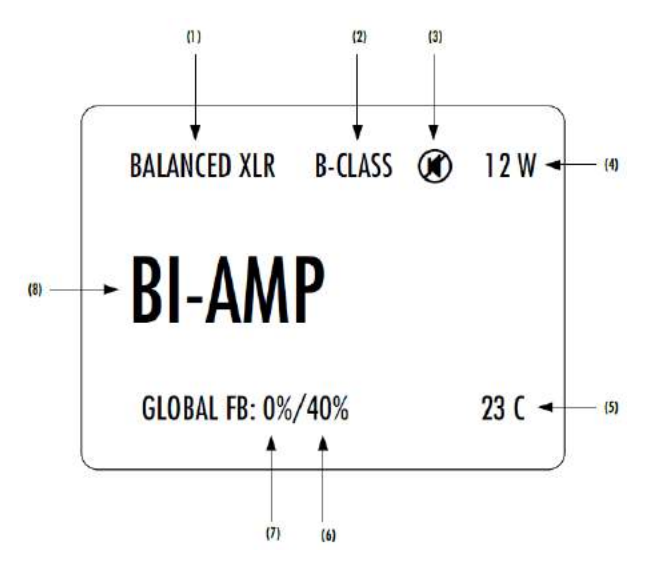

- (1) 選択されている入力端子とインピーダンスターミネーション
- (2)A1の温度が高くなりすぎた場合、B-CLASSが表示され、CLASS-Aへの分極化を停止します。
- (3)ミュート表示です。[ 🖤 ]が表示されているときは出力がミューとされています。
- (4)瞬間出力メーターです。ロードに供給されるピーク出力を表しています。ブリッジモード以外では 2チャンネル中の最大出力が表示されます。
- (5)2つの出力ボードの平均温度を表示します。(摂氏)
- (6) 右チャンネル出力のグローバルフィードバック(バイアンプモード時のみ表示)
- (7)バイアンプモード時は左チャンネル出力のグローバルフィードバック、ステレオモード、及びブリッジモード時は 双方のチャンネル出力のグローバルフィードバックを表示。
- (8)アンプモード(stereo/bi-amp/bridged)

ディスプレイされる要素は、インストールしたオプションボード、ユーザーのセッティングにより異なります。以上の例では、 バイアンプモードに設定し、バランスXLR入力を使用。Class-Bでミュート状態(本来はこの状態での消費電力は0Wです。)、 内部平均温度は23℃(本来はcrass-Bの状態でこの温度にはなりません。)。 左チャンネルはローカルフィードバックのみ、 右チャンネルは40%をグローバルフィードバック、60%をローカルフィードバックで使用した場合のディスプレイ表示です。

#### ノーマルモードでのフロントボタンの操作

| フロントボタン      | ユニット状態               | ユニット動作                     |
|--------------|----------------------|----------------------------|
| <b>山</b> 短押し | ・スタンバイ時<br>・その他任意の状態 | スタンバイ状態から起動<br>ミュート/ミュート解除 |
| 山 長押し        | ・スタンバイ時<br>・その他任意の状態 | スタンバイ状態から起動<br>スタンバイモードへ移行 |
|              | ・任意の状態               | ショートカットモードへ移行              |
| ۲            | ・任意の状態               | ショートカットモードへ移行              |
| ▼            | ・任意の状態               | ショートカットモードへ移行              |
| X            | ・任意の状態               | 機能なし                       |

#### 4.2.2 ショートカット

A1は、次のセクションで説明するように、頻繁に使用する設定メニューへ即座にアクセスできるショートカットを設定するこ とができます。ショートカットはユーザーが登録可能で、いずれの設定パラメーターもショートカットとして設定することがで きます。

ショートカットは6つまで設定することができます。工場出荷時のショートカットについては、巻末のスペック欄を参照してく ださい。

<u>ショートカットは、ノーマルモード時にフロントボタンのOK[ ②]、UP[ ▲]:、DOWN[ ▼]ボタンを押すことでアクセスできます。続けてOK[ ③]を押すことで次のショートカットに移動します。</u>

最後のショートカットは、メニューモードに入るための項目です。最後のショートカットでOK[ ②]を押すとノーマルモード に戻り、UP[ ▲ ]/DOWN[ ▼ ]ことでメニューモードに入ります。

ショートカットを表示させ、10秒間何も操作をしないと、ノーマルモードに戻ります。

#### ショートカット時のフロントボタンの動作

| フロントボタン                 | ユニット状態                                                                 | ユニット動作                                          |
|-------------------------|------------------------------------------------------------------------|-------------------------------------------------|
| <b>し</b> <sup>短押し</sup> | ・任意の状態                                                                 | ミュート/ミュート解除                                     |
| し。長押し                   | ・任意の状態                                                                 | スタンバイモードへ移行                                     |
|                         | ・ショートカットモード(最終項目以外)<br>・ショートカットモードの最終項目(SETUP)                         | 設定項目を上へ移動。<br>機能なし。                             |
| O                       | ・ショートカットモード(最終項目以外)<br>・ショートカットモードの最終項目(SETUP)及び、<br>現在のショートカットを修正した後。 | 次のショートカットへ移動。<br>ショートカットモードを解除し、<br>ノーマルモードへ移行。 |
| •                       | ・ショートカットモード(最終項目以外)<br>・ショートカットモードの最終項目(SETUP)                         | 設定項目を下へ移動。<br>メニューモードへ移行。                       |
| ×                       | ・ショートカットモード                                                            | ショートカットモードを解除し、<br>ノーマルモードへ移行。                  |

■ショートカット画面の例を説明をします。

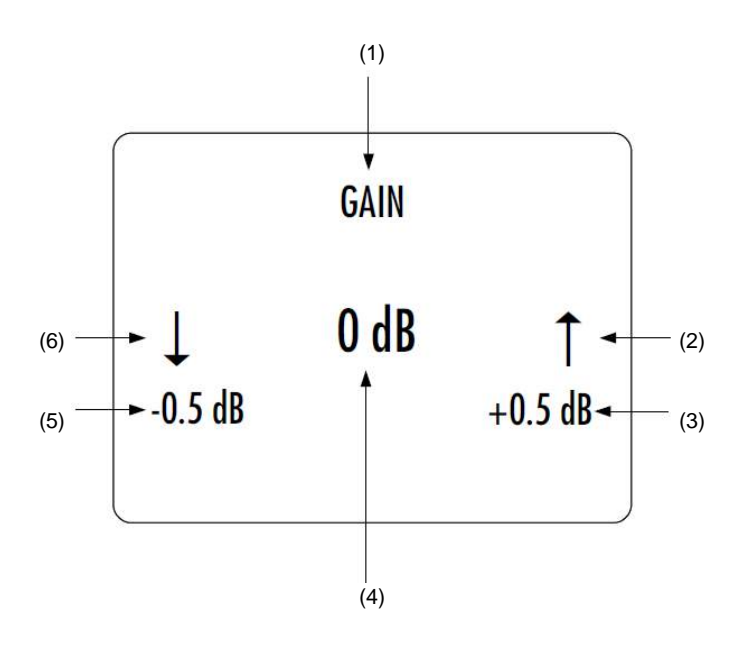

(1)ショートカットタイトル

(2)矢印は、▲ を押した際に取る動作を表します。矢印の下のアイテムは次のパラメーター値です。

(3)▲を押した際に取る、次のパラメーター値です。

(4)現在のパラメーターを表示します。

(5)▼を押した際に取る、次のパラメーター値です。

(6)矢印は、▼ を押した際に取る次のパラメーター値です。

最後のショートカットからメニューモードにアクセスし、機器の詳細なセットアップを行います。このショートカットは他の ショートカットと置き換えることができません。

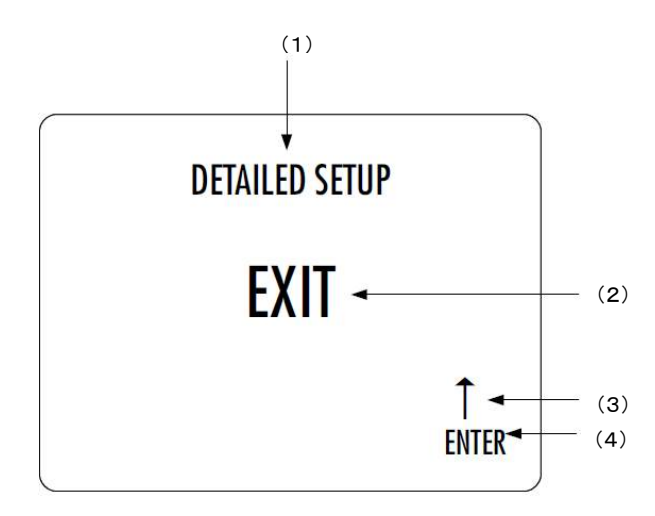

(1)ショートカットのタイトルです。DETAILED SETUP(メニューモード)に入れることを表しています。

(2)現在のパラメーターです。デフォルトの動作はこのショートカットから出ます(ノーマルモードに戻ります)。

(3) ▲ ボタンを押すことを表します。

(4)次のパラメーターを表します。ここでは ▲ ボタンを押すと、メニューモードに入ります。

#### 4.2.3 メニューモード

メニューモードでA1のセットアップや調整を行います。メニューモードは最後のショートカットから入ります。ノーマルモード からは、 ● を押すことでショートカットに入ります。続けてノーマルプッシュを行い、最後のショートカットアイテムを表示さ せます(詳細セットアップ=DETAILED SETUP)。次に X ボタンを押すことで、メニューモードに入ります。

メニューモードでの操作は、▲ ボタンと ▼ ボタンを使用してメニューアイテムを選択、及び値の変更を行い、 ●ボタンを押すことで確認をし、 ▼ ボタンを押すことで保存して一つ前のメニューへ戻ることができます。

| コントロールノブ操作 | 機器の動作               |
|------------|---------------------|
| 也 短押し      | 次のメニューに入る           |
| 也 長押し      | スタンバイモードに入る         |
|            | 次のメニュー項目に移動する(下)    |
| •          | 次のメニュー項目に移動する(上)    |
| •          | 次のメニューに入る           |
| ×          | 設定を保存し、一つ前のメニューに入る。 |

以下、セットアップメニューページについて説明します。下図はA1のセットアップメニューに入ったはじめの画面です。

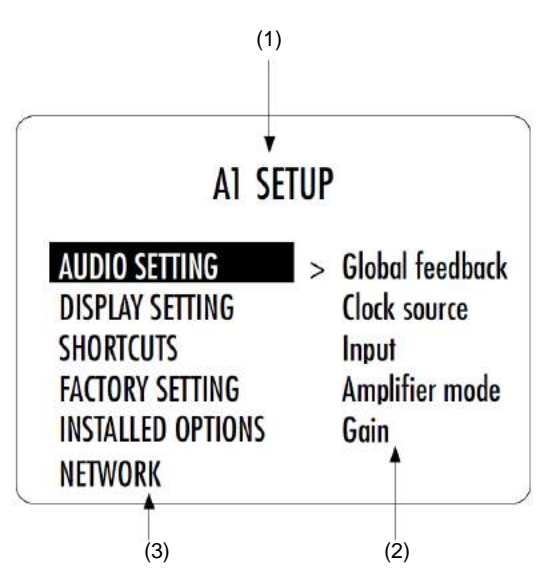

(1)メニュータイトルです。

(2) ハイライト表示されているメニューに入るとアクセス可能な項目を表示します。

(3)現在のメニューの項目一覧です。▼ ボタンと ▲ ボタンを使用して項目を選択できます。② ボタンを押すことで、 ハイライト表示されている項目のメニューに移動します。また、▼ ボタンを押すことで一つ前の画面へ戻ることができます。 上記図の例では ▼ ボタンを押すとノーマルモードに移動します。

●ボタンを押してメニュー項目を選択すると、メニュー項目のパラメーター調整画面になります。例として、以下の図はA1 セットアップメニューの、A1 SETUP>>AUDIO SETTINGサブメニューのディスプレイ表示です。

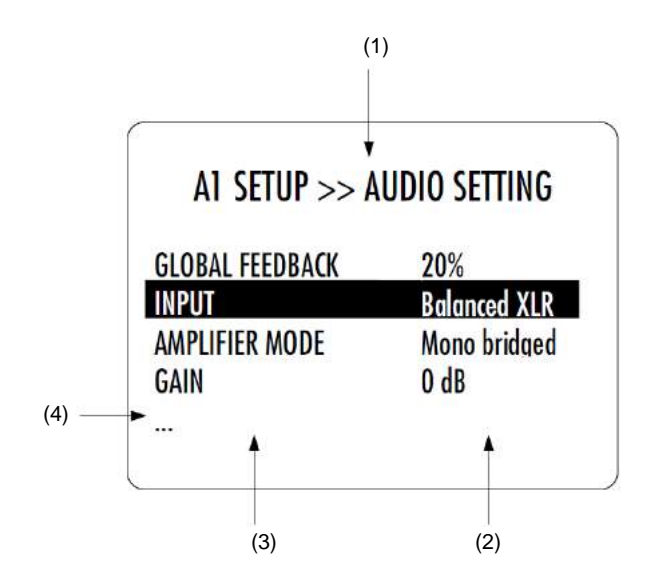

(1)メニュータイトルです。A1 SETUP >> AUDIO SETTING は一つ上の階層のメニューがA1 SETUPであることを示してい ます。一つ上の階層に一つ上の階層に戻るには 🔀 ボタンを押してください。

(2)パラメーター値を表しています。

(3)パラメーター列を表しています。現在アクティブなパラメーターがハイライトされています。、▲ ボタンと ▼ ボタンを 使用してパラメーターを移動することができます。

(4)パラメーター列のはじめの、または最後のアイテムは"…"で表示されます。これは、現在ディスプレイには表示されて いないパラメーターがあることを示しています。 ▲ ボタンと ▼ ボタンを使用して"…"の場所まで移動すると、そのパラ メーターが表示されます。

パラメーターの終わりにくると(それ以上サブメニューがない場合)、 ♥ ボタンを押すとパラメーター調整画面が表示され ます。以下の例は、「AUDIO SETTING>>AMPLIFIER MODE」のパラメーター調整画面です。その他のパラメーターも同様 ですが、パラメーターの値の数は異なります。

パラメーターを選択したら、 
● ボタンを押すことでパラメーター値を保存し、ひとつ上の階層まで戻ります。 
▼ ボタンを 押すとひとつ上の階層に戻り、パラメーター値の変更は取り消されます。(保存しないで抜ける)

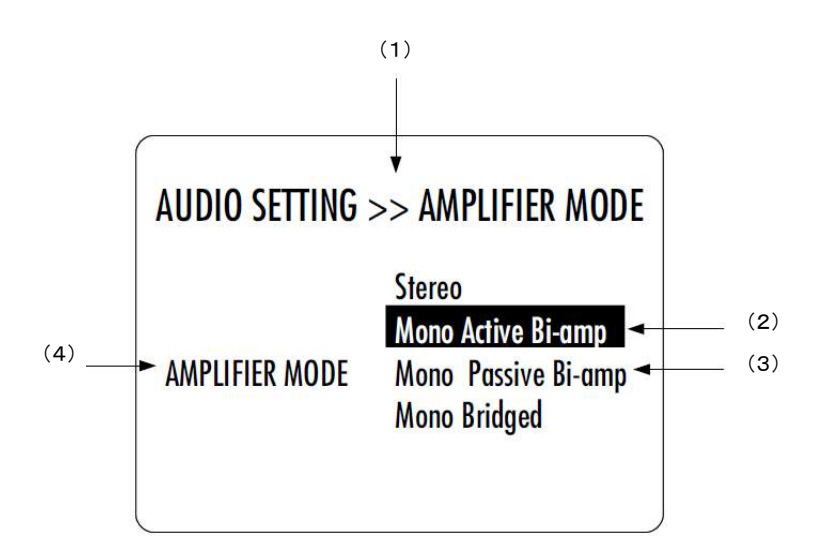

(1)メニュータイトルです。 AUDIO SETTING >> AMPLIFIER MODEは一つ上の階層のメニューがAUDIO SETTINGである ことを示しています。一つ上の階層に戻るには 🗙 ボタンを押してください。

(2)現在のパラメーター値がハイライトされています。▲ ボタンと ▼ ボタンを使用してパラメーター値を選択します。

(3)その他選択可能なパラメーター値です。パラメーター値の数はパラメーターによって変わります。

(4)現在のメニューでどのパラメーター値を変更可能かを示しています。

次のセクションは、メニュー構造の詳細な情報と様々なパラメーターについて説明します。パラメーターによっては、インストールしているオプションでしか表示されないものもあります。

## 4.3 設定

A1は、メニューモードでパラメーターを選択することで多彩な調整が可能です。(メニューモードへのアクセスの方法とメ ニューアイテムの選択方法については前項を参照してください)。下のダイアグラムは、全てのメニュー構造について示し ています。

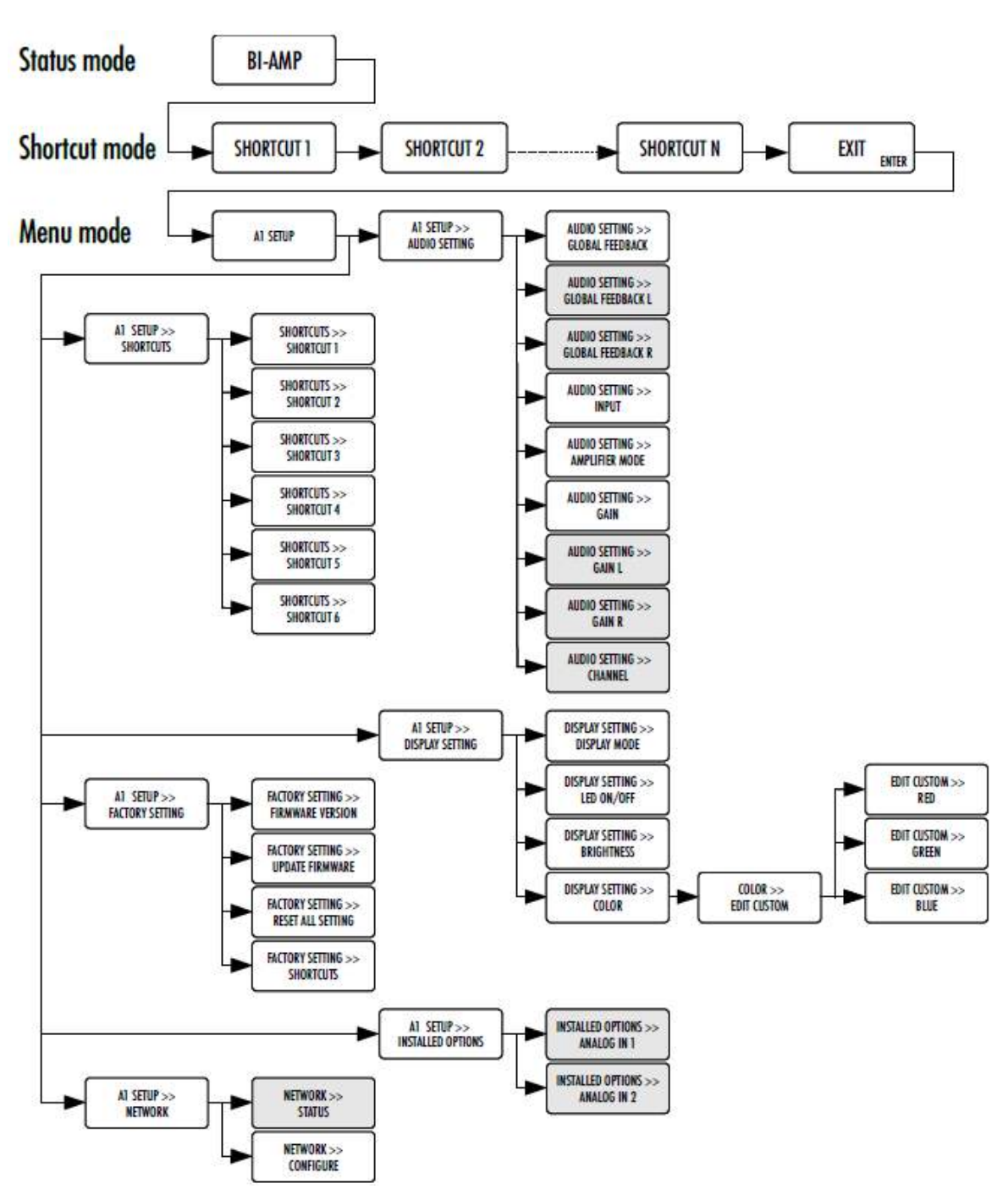

A1のセッティングメニューには、5つのメインメニューがあります:

- · AUDIO SETTING:オーディオに関する設定を行います。
- ・ DISPLAY SETTING: ディスプレイに関する設定を行います。
- · SHORTCUTS:ショートカットの設定と変更を行います。
- FACTORY SETTING: ソフトウェアのバージョン表示と、アップデートを行うことができます。工場出荷時設定に戻すことができます。
- ・ INSTALLED OPTIONS: インストールされているオプションボードについての情報を表示します。
- ・NETWORK:ネットワーク設定情報を表示、及び設定を行います。

4.3.1 設定事項

## 4.3.1.1 オーディオセッティング

A1 SETUP>>AUDIO SETTINGに入ると、オーディオに関するパラメーターを調整することができます。アクセス可能なパラメーターは以下のとおりです。

|                 |              | -GLOBAL FEEDBACK:出力チャンネルのグローバルフィードバックを設定します。  |
|-----------------|--------------|-----------------------------------------------|
| A1 SETUP >> A   | UDIO SETTING | -GLOBAL FEEDBACK L:Lチャンネルのグローバルフィードバックを設定します。 |
| GLOBAL FEEDBACK | 20%          | -GLOBAL FEEDBACK R:Rチャンネルのグローバルフィードバックを設定します。 |
| INPUT           | Balanced XLR | - INPUT:入力とインピーダンスターミネーションを選択します。             |
| AMPLIFIER MODE  | Mono bridged | -AMPLIFIER MODE:アンプモードを選択します。                 |
| GAIN            | 0 dB         | -GAIN:LR双方のゲインを調節します。                         |
|                 |              | -GAIN L:Lチャンネルのゲインを調節します。                     |
| ·               |              | ─ -GAIN R:Rチャンネルのゲインを調節します。                   |
|                 |              | -CHANNEL:入力チャンネルを選択します。                       |

| パラメーター名称                                | パラメーター値                                                                    | 必要なオプション           | 備考 |
|-----------------------------------------|----------------------------------------------------------------------------|--------------------|----|
| GLOBAL FEEDBACK                         | 0,20,,80,100%                                                              | ステレオモード<br>ブリッジモード | なし |
| GLOBAL FEEDBACK L/<br>GLOBAL FEEDBACK R | 0,20,,80,100%                                                              | バイアンプモード           | なし |
| INPUT<br>(入力)                           | Balanced XLR Hi–Z<br>BNC 300Ohm Zeel<br>BNC Hi–Z<br>RCA 300Ohm<br>RCA Hi–Z | なし                 | なし |

| パラメーター名称                   | パラメーター値                                                                 | 必要なオプション                                 | 備考                                             |
|----------------------------|-------------------------------------------------------------------------|------------------------------------------|------------------------------------------------|
| AMPLIFIER MODE<br>(アンプモード) | ∙Stereo<br>•Mono active bi−amp<br>•Mono passive bi−aamp<br>•Mono bridge | ・入力ボードを2つ装着<br>・入力ボードを2つ装着<br>・なし<br>・なし | なし                                             |
| GAIN                       | 24 dB range by 0.5 dB steps                                             | ステレオモード<br>ブリッジモード                       | なし                                             |
| gain l/gain r              | 24 dB range by 0.5 dB steps                                             | バイアンプモード                                 | パッシブバイアンプモードで<br>はL、及びRチャンネルの差は<br>6dB以内になります。 |
| CHANNEL                    | Left,Right                                                              | 入力ボードを2つ装着し、<br>パッシブバイアンプモード<br>ブリッジモード  | なし                                             |

## 4.3.1.2 ディスプレイセッティング

A1 SETUP>>DISPLAY SETTINGメニューではディスプレイに関するパラメーターを調整することができます。アクセス可能なパラメーターは以下のとおりです。

| <b>DISPLAY MODE</b> | Status |
|---------------------|--------|
| LED ON/OFF          | Off    |
| BRIGHTNESS          | 80%    |
| COLOR               | Blue   |

-DISPLAY MODE:ノーマルモード時のディスプレイ表示を選択します。 -LED ON/OFF:ディスプレイをオフにしたときにLEDをオンにすることができます。

-BRIGHTNESS:ディスプレイ輝度を設定することができます。

-COLOR:ディスプレイ色を設定することができます。

-BRIGHTNESS DSD: SACD再生時のディスプレイ輝度を設定することができます。

-COLOR DSD: SACD再生時のディスプレイ色を設定することができます。

-INPUT RENAMING:それぞれの入力の名称をカスタマイズすることができます。

| パラメーター名称                | パラメーター値                                                                           | 必要なオプ<br>ション | 備考                                                                                                    |
|-------------------------|-----------------------------------------------------------------------------------|--------------|----------------------------------------------------------------------------------------------------|
| DISPLAY MODE            | Off<br>Status<br>Power<br>Temperature                                             | なし           | ディスプレイ表示をA1のステー<br>タス、電力メーター、温度計の<br>うちから選択可能です。<br>オフにした場合は、                                                                                                    |
| LED ON/OFF<br>LED オン=オフ | On<br>Off                                                                         | なし           | ディスプレイが消灯している場合、LED設定がオンになり、操作中にロゴのLEDが点灯します。<br>LED設定をオフにすると、ディスプレイをオン=オフに関わらずLEDはオフになります。                                                                                                    |
| BRIGHTNESS              | 10%<br>20%<br>30%<br><br>90%<br>100%                                              | なし           | ディスプレイの輝度を設定しま<br>す。                                                                                                    |
| COLOR                   | Predefined colors 定義済みカラー<br>Custom color カスタムカラー<br>Edit custom color カスタムカラーの編集 | なし           | ディスプレイカラーを設定しま<br>す。<br>Predefined colorを選択すると、<br>工場出荷時の色設定へもどす<br>ことができます。<br>カスタムカラーでは、お客様の<br>好きなカラーに設定することが<br>できます。カラーを編集するに<br>は、カスタムカラーの編集で行<br>います。RGBのそれぞれの要<br>素を選択することでカラーを編<br>集します。 |

## 4.3.1.3 ショートカット

A1 SETUP>>SHORTCUTSメニューでは、ショートカットの設定を行うことができます。アクセス可能なパラメーター値は以下のとおりです。

| back |
|------|
| de   |
|      |
|      |
|      |

-SHORTCUT 1:SHORTCUT#1に登録する操作です。 -SHORTCUT 2:SHORTCUT#2に登録する操作です。 -SHORTCUT 3:SHORTCUT#3に登録する操作です。 -SHORTCUT 4:SHORTCUT#4に登録する操作です。 -SHORTCUT 5:SHORTCUT#5に登録する操作です。 -SHORTCUT 6:SHORTCUT#6に登録する操作です。

使用しないショートカットは表示されません。はじめに設定可能なショートカットには"None"の値が入っています。 (図では、4つのショートカットが定義され、よって#3が"None"と表示されています)

## 4.3.1.4 工場出荷時設定

A1 SETUP>>FACTORY SETTINGメニューで現在のA1のファームウェアのバージョンの確認と、A1のファームウェアのアップデート、出荷時設定に戻すことができます。アクセス可能なパラメーターは以下のとおりです。

## A1 SETUP >> FACTORY SETTING

| FIRMWARE VERSION         | 1.0             |
|--------------------------|-----------------|
| <b>UPDATE FIRMWARE</b>   | Update          |
| <b>RESET ALL SETTING</b> | Reset           |
| SHORTCUTS                | Default mapping |

-FIRMWARE VERSION:現在のファームウェアのバージョンです。
-UPDATE FIRMWARE:ファームウェアのアップデートを行うことができます。
-RESET ALL SETTING:工場出荷時にセッティングを戻すことができます。
-SHORTCUTS:ショートカットを全て工場出荷時に戻すことができます。

| パラメーター名称          | パラメーター値          | 必要なオ<br>プション | 備考                                                                                                    |
|-------------------|------------------|--------------|----------------------------------------------------------------------------------------------------|
| FIRMWARE VERSION  | Firmware version | なし           | ファームウェアバージョンが表示されます。                                                                                   |
| UPDATE FIRMWARE   | Update           | なし           | 「Update」を選択するとA1のファームウェアのアップ<br>デートを始めます。ファームウェアのデータを備えた<br>USBメモリをコントロールボード上にあるA型USBポー<br>トに挿入してください。 |
| RESET ALL SETTING | Reset            | なし           | 「Reset」を選択するとA1のすべての設定を工場出荷<br>時に戻すことができます。工場出荷時の設定はス<br>ペックの項目をご覧ください。                                |
| SHORTCUTS         | Default mapping  | なし           | 「Default Mapping」を選択するとA1のショートカット設<br>定を工場出荷時に戻すことができます。工場出荷時<br>の設定はスペックの項目をご覧ください。                   |

## 4.3.1.5 インストール済みオプション

A1 SETUP>>OPTIONSメニューでインストール済みのスロットインオプションボードの情報を確認できます。アクセス可能な パラメーターは以下のとおりです。

| A1 SETUP >> I              | INSTALLED OPTIONS                 |
|----------------------------|-----------------------------------|
| ANALOG IN 1<br>Analog in 2 | Analog in left<br>Analog in right |
|                            |                                   |

-ANALOG IN 1:インストール済みのアナログ入力ボード1 -ANALOG IN 2:インストール済みのアナログ入力ボード2

パラメーター値は、スロットにインストールされているボードの種類 を表示します。 「-」は、何もボードがインストールされていないことを示します。

| パラメーター名称                   | パラメーター値                                  | 必要なオプション              | 備考                                  |
|----------------------------|------------------------------------------|-----------------------|-------------------------------------|
| ANALOG IN 1<br>ANALOG IN 2 | Analog in Left/<br>Analog in right/<br>- | At least 1x ANALOG_IN | パラメータ値の表示のみ可能であり、<br>設定の変更などはできません。 |

## **4.3.1.6** ネットワーク

1

A1 SETUP >> NETWORKメニューでネットワークパラメータの表示、及び設定を行うことができます。 アクセス可能なパラメータは以下のとおりです。

| STATUS    | 1 device connected |
|-----------|--------------------|
| CONFIGURE | This A1 is online  |
|           |                    |

-STATES:ネットワーク上に検出されたCH製品のリスト (製品の種類、及びIPアドレス、MACアドレス) -CONFIGURE:A1がネットワークに接続されているか確認できます。

| パラメーター名称  | パラメーター値                                   | 必要なオプション                                   | 備考                                                                                                  |
|-----------|-------------------------------------------|--------------------------------------------|----------------------------------------------------------------------------------------------------|
| STATUS    | IP address<br>Product type<br>MAC Address | RJ-45イーサネッ<br>ト・ポートを経由し<br>たネットワークへの<br>接続 | A1がスタンバイ状態のとき、フロントのLEDが点滅し、<br>ネットワーク上にある他のCH製品を検索します。<br>全てのCH製品の検索が終わると、ここにリストアップ<br>され、A1が起動します。 |
| CONFIGURE | A1 is online<br>A1 is offline             | ネットワーク接続                                   | ネットワークへの接続状態が表示されます。A1は接<br>続状態の解除、及び接続が可能です。                                                       |

## 4.4 工場出荷時設定への戻し方

ユニットを工場出荷時設定へ戻すには、FACTORY SETTINGメニューからRESET ALL SETTINGを選択します。 工場出荷時設定の一覧については、本書のP37を参照してください。

## 5 ファームウェアアップデート

## 5.1 ファームウェアアップデートについて

A1は非常に多くのプログラムが可能な回路設計がなされています。このアプローチは、A1のホストマイクロコントローラー、 ディスプレイコントローラー、DSP(Digital Signal Processor)などに新しい機能が追加される時やバグなどを修正する時に ファームウェアのアップデートを実行します。

## 5.2 ファームウェアアップデート手順

#### 5.2.1 準備

実際にファームウェアをアップデートする前に最新のファームウェアを用意する必要があります。スイス本国のCH Precisionのウェブサイト(<u>www.ch-precision.com</u>)から.zip形式ファイルでダウンロード可能です。

下記はファームウェアの準備方法です。

1.www.ch-precision.comのサイトからA1の最新版ファームウェアをダウンロードをします。

Downloads→Firmware→A1 firmware→download

2.FAT32フォーマットで中身が空のUSBメモリを用意してパソコンに挿入します。

3.ダウンロードしたA1のファームウェアを解凍し、USBメモリに保存します。

USBメモリに下記の項目がインストールされていることをご確認ください。

- ・A1\_xxx.ds1 DSPs用ファームウェアアップデートファイル
- ・A1\_xxx.mc1 マイクロコントローラ用ファームウェアアップデートファイル
- ・A1\_xxx.ol1 ディスプレイコントローラ用ファームウェアアップデートファイル

「xxx」には、ソフトウェアのバージョンナンバーが表示されます。

これらの項目のうち、一つでも欠けていれば、A1はアップデートを中止します。

#### ★ファームウェアアップデートの詳細ついては、お買い上げになった販売店、あるいは弊社までご連絡ください。

## 5.2.2 ファームウェアアップデート方法

USBメモリに適切なファイルをインストールできれば、有効なファームウェアのアップデートを実行することができます。下 記はソフトウェアのアップデート方法の手順です。

1.A1のリアパネルにあるコントロールボードのAタイプのUSBポートにUSBメモリを挿入します。

2.A1\_SETUP>>FACTORY\_SETTINGメニューに入り、UPDATE\_FIRMWAREを選択してください。

3. ボタンを押してファームウェアのアップデートを開始します。

4.ファームウェアのアップデートが終了するとA1は自動的にスタンバイ状態になります。USBメモリを取り外し、A1を立ち上げのださい。新しいファームウェアでA1が動作します。

5.ファームウェアが更新されていることを確認するために、A1\_SETUP>>FACTORY\_SETTINGメニューに入り、 FIRMWARE\_VERSIONを選択してファームウェアバージョンナンバーを確認してください。

ファームウェアのアップデート時間はおよそ5分間です。アップデート中は絶対A1の電源を切ったり、USBメモリを抜いたり しないでください。万一、アップデートを中断してしまったときは、ソフトウェアが壊れてしまう場合がありますので、次のセク ションに記載されている緊急ファームウェアアップデート方法をご覧ください。

## 5.2.3 緊急ファームウェアアップデート方法

A1がファームウェアのアップデートに失敗し、正確に動作しない場合は、下記の緊急ファームウェアアップデート方法の手 順を参考にしてください。

1.リアパネルにある電源スイッチを切ってください。

2.適切なファイルの入ったUSBメモリを準備してA1に挿入してください。

3. ボタンを押しながら電源スイッチを入れます。A1内部からリレーのクリック音が聞こえるまでノブの中央を押し続けます。

4.A
し
は
緊急ファームウェアアップデートモードに入り、USBメモリに入っている適切なファイルでファームウェアのアップデートを実行します。
緊急ファームウェアアップデートが終了するまでは、絶対にA1の電源を切ったり、USBメモリを抜いたりしないでください。このアップデートには数分かかります。

5.緊急ファームウェアアップデートが終了するとA1は自動的にスタンバイ状態になります。USBメモリを取り外し、 ボタンを押してA1を立ち上げてください。新しいファームウェアでA1が動作します。

6.緊急ファームウェアアップデートが成功していることを確認するために、A1\_SETUP>>FACTORY\_SETTINGメニュしに入り、 FIRMWARE\_VERSIONを選択してファームウェアバージョンを確認してください。

緊急ファームウェアのアップデート時間は数分かかります。アップデート中は絶対A1の電源を切ったり、USBメモリを抜いたりしないでください。万一、アップデートを中断してしまったときは、ソフトウェアが壊れてしまう場合がありますので、次の セクションに記載されている緊急ファームウェアアップデート方法をご覧ください。

もし、緊急ソフトウェアアップデートが失敗するようでしたら、お買い上げになった販売店、あるいは弊社までご連絡ください。

## **6** トラブルシューティング

| エラー                    | 原因/対処方法                                                                                                    |
|------------------------|----------------------------------------------------------------------------------------------------|
| 電源が入らない                | 電源ケーブルが正しく接続されていない。<br>リアパネルの電源が入っていない。<br>電源ヒューズボックスのヒューズが切れている。                                                                                                    |
| 音が出ない                  | 接続しているソースが再生されていない。<br>A1の出力がスピーカーに接続されていない。<br>システムのボリュームが低すぎる。<br>プリアンプ、D/Aコントローラー入力セレクタの選択が間違っている。<br>A1の入力セレクタの選択が間違っている。<br>正しいアンプモードが選択されていない。                  |
| 音が出ない<br>(" 🗭 ")と表示される | A1がミュート状態になっています。1番上のフロントボタンを押し、ミュートを解除してください。                                                                                                    |
| 現在の設定を忘れた              | 工場出荷時設定へ戻し、もう一度設定をやり直してください。                                                                                                    |
| ソフトウェアのアップ<br>デートに失敗した | 緊急ソフトウェアアップデートを実行してください。<br>それが失敗する場合はwww.ch-precision.comより最新版のA1ファームウェアをダウンロードし、ソ<br>フトウェア・アップデートファイルをFAT32フォーマットのUSBメモリに保存し、これを使用して再度緊<br>急ソフトウェア・アップデートを行なってください。 |

万一、上記の情報で問題が解決しない場合は、A1の電源を切り、ACケーブルを抜いて、お買い求めになった販売店、あるいは弊社までご連絡ください。

# **7** スペック

## 7.1 スペック

| Output power                                                                                                 |                                                                                                    |  |
|----------------------------------------------------------------------------------------------------|----------------------------------------------------------------------------------------------------|--|
| Stereo,passive&active bi−amp modes                                                                           | $2x100wRMS/8\Omega$ , $2x175wRMS/4\Omega$ , $2x300wRMS/2\Omega$                                                     |  |
| Bridge mode                                                                                                  | 1x350wRMS/8 $\Omega$ ,1x600wRMS/4 $\Omega$ ,1x800wRMS/2 $\Omega$                                                    |  |
| Analog inputs (per Analog_IN input board, two Analog_in input boards are required for Stereo & bi-amp modes) |                                                                                                    |  |
| Single-ended                                                                                                 | $1xRCA$ per input board (Zin = $47k\Omega~$ or $300\Omega$ )                                                        |  |
| Balanced                                                                                                    | 1xXLR per input board (Zin = 94k $\Omega$ ; pin1 = GND,pin2 = +,pin3 = –)                                           |  |
| Zeel                                                                                                    | $1 x BNC$ per input board (Zin = $47 k \Omega ~~ or ~ 300 \Omega$ )                                                 |  |
| Amplification                                                                                                |                                                                                                    |  |
| Input stage                                                                                                  | Ultra low noice,high slew rate, zero global feedback, full discrete class A<br>design                               |  |
| Output stage                                                                                                 | Ultra low noice, high slew rate, zero global feedback, full discrete class<br>AB design                             |  |
| Feedback                                                                                                    | Unique user programmable local/global feedback ratio of the amplification stage                                     |  |
| Gain                                                                                                    | 24 dB range adjustable gain, 0.5 dB steps                                                                           |  |
| Analog Audio outputs                                                                                         |                                                                                                    |  |
| Speaker terminals                                                                                            | 2 pair of Argento Audio binding posts                                                                               |  |
| THD+Noise                                                                                                    | Less than 0.01% (1kHz signal, BW 20Hz–20kHz, 10wRMS under $8\Omega$ , all operating modes) with 100%global feedback |  |
| SNA (A)                                                                                                    | Better than 115dB (Stereo Mode), better than 118dB (Bridge Mode)                                                    |  |
| Bandwidth                                                                                                    | DC to 450kHz (-3dB) at 1wRMS                                                                                        |  |
| General                                                                                                    |                                                                                                    |  |
| Display                                                                                                    | 480 x 272 24bits RGB AMOLED                                                                                         |  |
| Power supply                                                                                                 | Selectable 100V, 115V or 230V AC, 47Hz to 63Hz, <1w in standby                                                      |  |
| Dimensions                                                                                                   | 440mm x 440mm x 120mm, 43kg                                                                                         |  |
| Software update                                                                                              | USB port for software update / Ethernet based system control (future release)                                       |  |

★ 設計と仕様は予告なく変更することがあります。

Casing design by Mana Ishoni

7.2 寸法

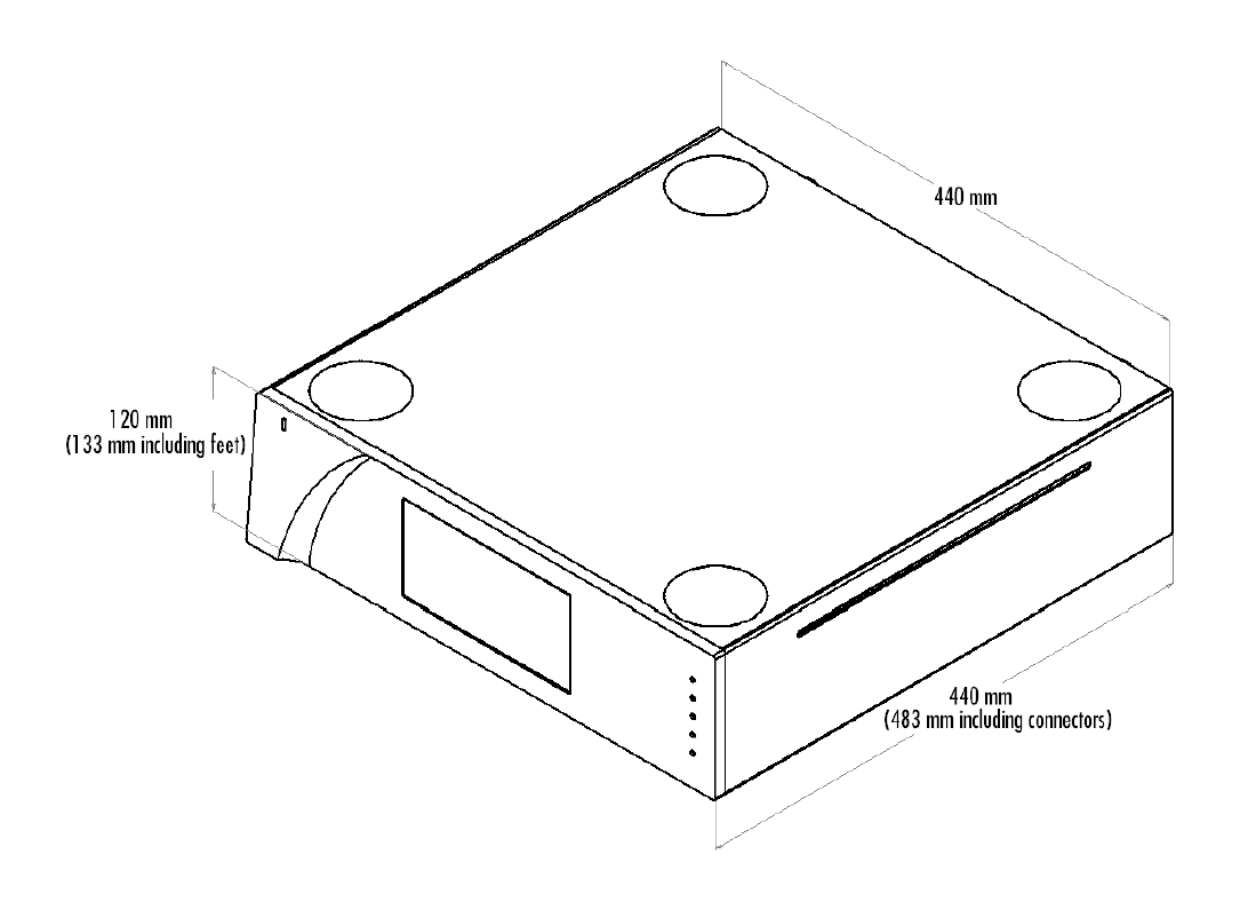

## 7.3 工場出荷時設定

| SETTING                                                                                 | Value              |  |
|-----------------------------------------------------------------------------------------|--------------------|--|
| AUDIO SETTING                                                                           |                    |  |
| GLOBAL FEEDBACK(both, left and right channels)                                          | 0%                 |  |
| INPUT                                                                                   | Balanced XLR       |  |
| AMPLIFIER MODE                                                                          | Bridged            |  |
| GAIN(both, left and right channels)                                                     | 0dB                |  |
| INPUT GAIN                                                                              | 0 dB on all inputs |  |
| CHANNEL(if 2 ANALOG IN are loaded, while<br>Bridged or PASSIVE BI-AMP mode is selected) | LEFT               |  |
| DISPLAY SETTING                                                                         |                    |  |
| DISPLAY MODE                                                                            | Status             |  |
| LED ON/OFF                                                                              | Off                |  |
| BRIGHTENESS                                                                             | 80%                |  |
| COLOR                                                                                   | Blue               |  |
| CUSTOM COLOR                                                                            | VFD like           |  |
| SHORTCUTS                                                                               |                    |  |
| SHORTCUT1                                                                               | None               |  |
| SHORTCUT2                                                                               | None               |  |
| SHORTCUT3                                                                               | None               |  |
| SHORTCUT4                                                                               | None               |  |
| SHORTCUT5                                                                               | None               |  |
| SHORTCUT6                                                                               | None               |  |

**Zephyrninc,** 株式会社ゼファン 〒173-0026 東京都板橋区中丸町51-10 Tel: 03-5917-4500 E-mail: info@zephyrn.com